## tourokujteisei2020b.dotx の記載要領

(1) 登録局の登録状訂正申請書様式の選択と初期設定

スタートメニュー(またはデスクトップ)の「電子申請サポートシステム」―「新規作成」フォルダに保存 されている様式の tourokujteisei2020b.dotx を開きます。メニューの起動の仕方は、「各様式共通の記載要領」 を参照してください。

※軽微な「誤記訂正」の場合等にご使用ください。通常は変更申請(届)にてご提出お願いします。

(2) かがみの作成

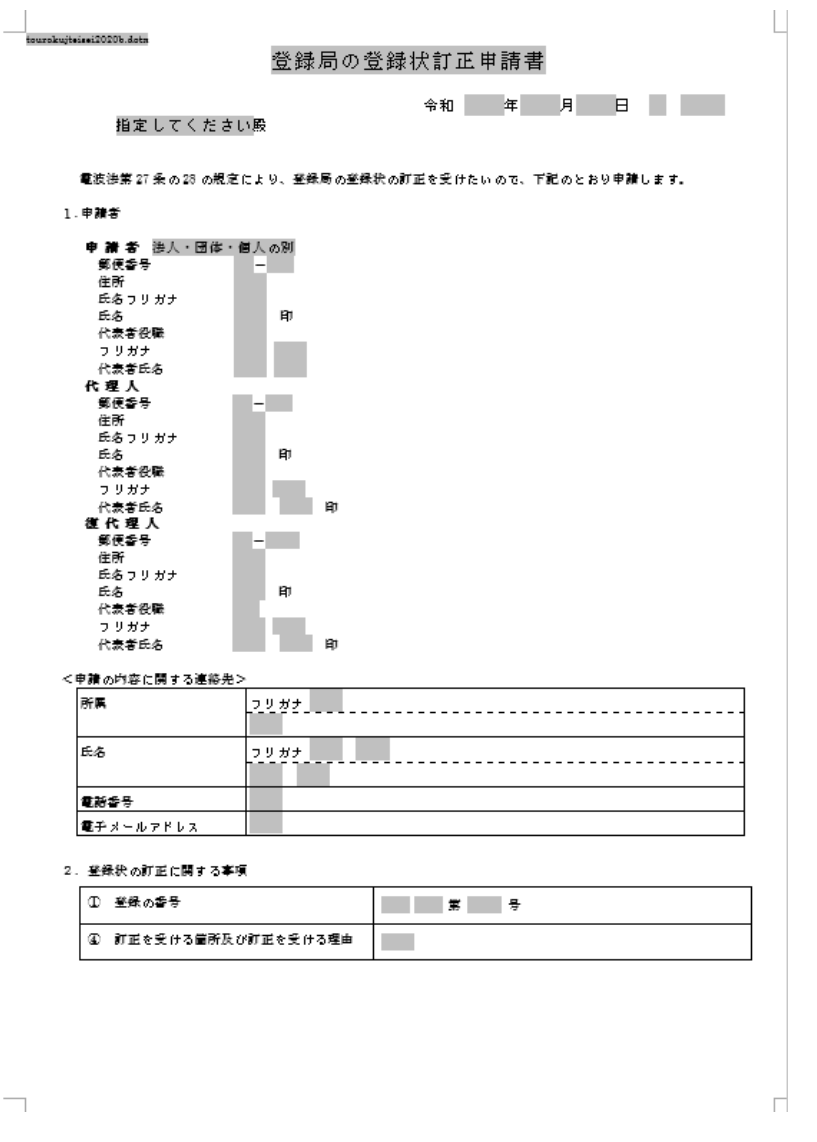

●かがみ

| 表題    | 登録局の登録状訂正申請書                             |
|-------|------------------------------------------|
| 表題 2  | 電波法第27条の28の規定により、登録局の訂正を受けたいので、下記のとおり申請し |
|       | ます。                                      |
| 記入年月日 | 実行している日の年月日が入力されます。                      |

2. 登録上の訂正に関する事項

| (1) | 登録の番号      | 登録番号を登録状のとおりに入力します。プルダウンとフリー入力で構成します。 |
|-----|------------|---------------------------------------|
| 4   | 訂正を受ける箇所及び | 訂正箇所と理由を全角で入力します。                     |
|     | 訂正を受ける理由   |                                       |

(3) データチェック

かがみと別紙の入力が完了したら、データチェックを実行してください。記載ミスを自動的にチェックし、 ミスがあればメッセージが出ます。

[エラー]は修正が必要です。 修正しないと先に進めません。

[警告]は確認のためのものです。修正等の必要ない場合もあります。先に進めることができます。

※データを修正したときは「クリア」をクリックし、再度データチェックを実行してください。

| 🍠 データチェック         | _   |  | × |  |
|-------------------|-----|--|---|--|
| ✓ かがみをチェック<br>クリア |     |  |   |  |
|                   |     |  |   |  |
|                   |     |  |   |  |
|                   |     |  |   |  |
|                   |     |  |   |  |
| ▶ 実行              | 閉じる |  |   |  |

データチェックが完了したら、名前を付けて保存し、陸上無線協会へのメールに保存した Word 文書を添付 してお送りください。